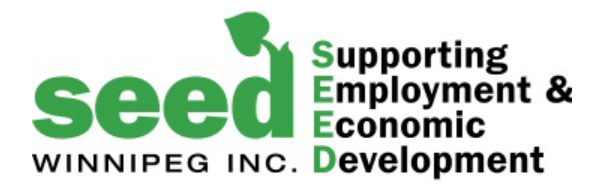

**How To Register** 

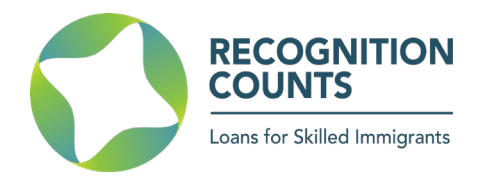

## **Registration** What you need before you start: **Registration Code.** To learn how to obtain the Registration Code click on "How Do I Apply": Loans for Skilled Immigrants What Is It? LOGIN How do Recognition Counts loans work? Am I Eligible? **Registration Process:** How Do I Apply 1. Click on REGISTER Login Register Loan Calculator Glossary Case Studies Register Fields with \* are required. Note: You MUST obtain a Registration Code from one of our in order to register. Employment Agency Registration Code \* 2. Enter the registration code you received from your career counselor or bridging program coordinator. User Name \* 3. Complete all the fields in this section. All fields with an \* are mandatory. First Name \* Last Name \* When selecting a User Name, make sure you choose something you can Email \* remember. You can use your first or last name if you like. sandra **Confirm Password \*** Password <sup>1</sup> 4. Click on "Create" ..... Create

W

**Recognition Counts** 

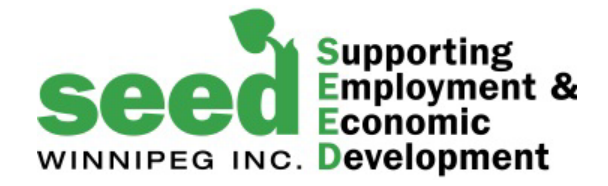

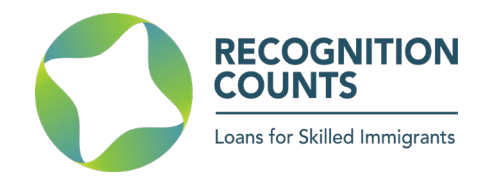

## Logging-In

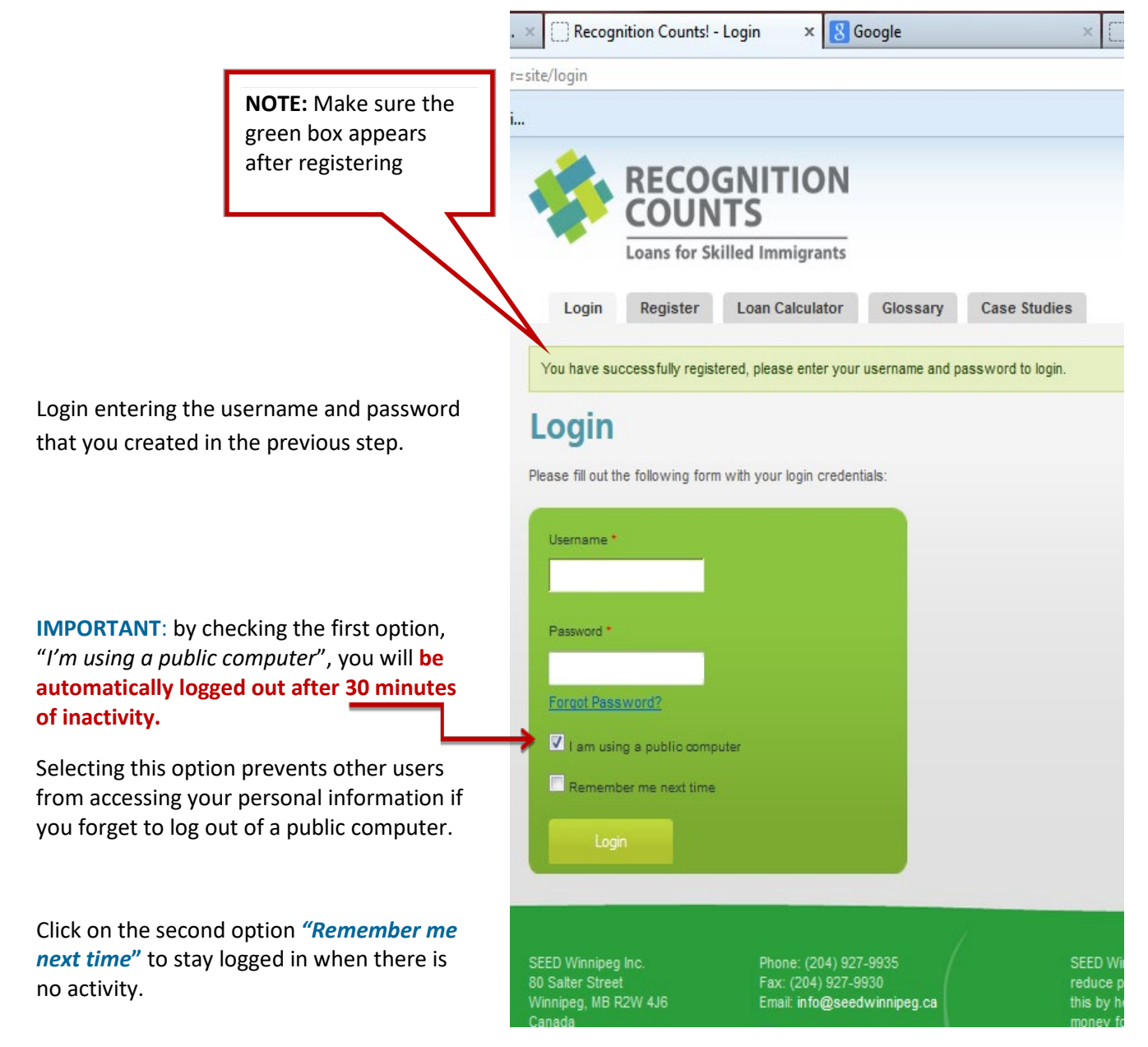

## WHO CAN I CONTACT IF I HAVE QUESTIONS?

Recognition Counts Loan Coordinator Phone: (204) 927-9937 Email: rc\_info@seedwinnipeg.ca